## ※メール登録ができていない方は、初期登録(ID、パスワード記載書類)から行ってください。

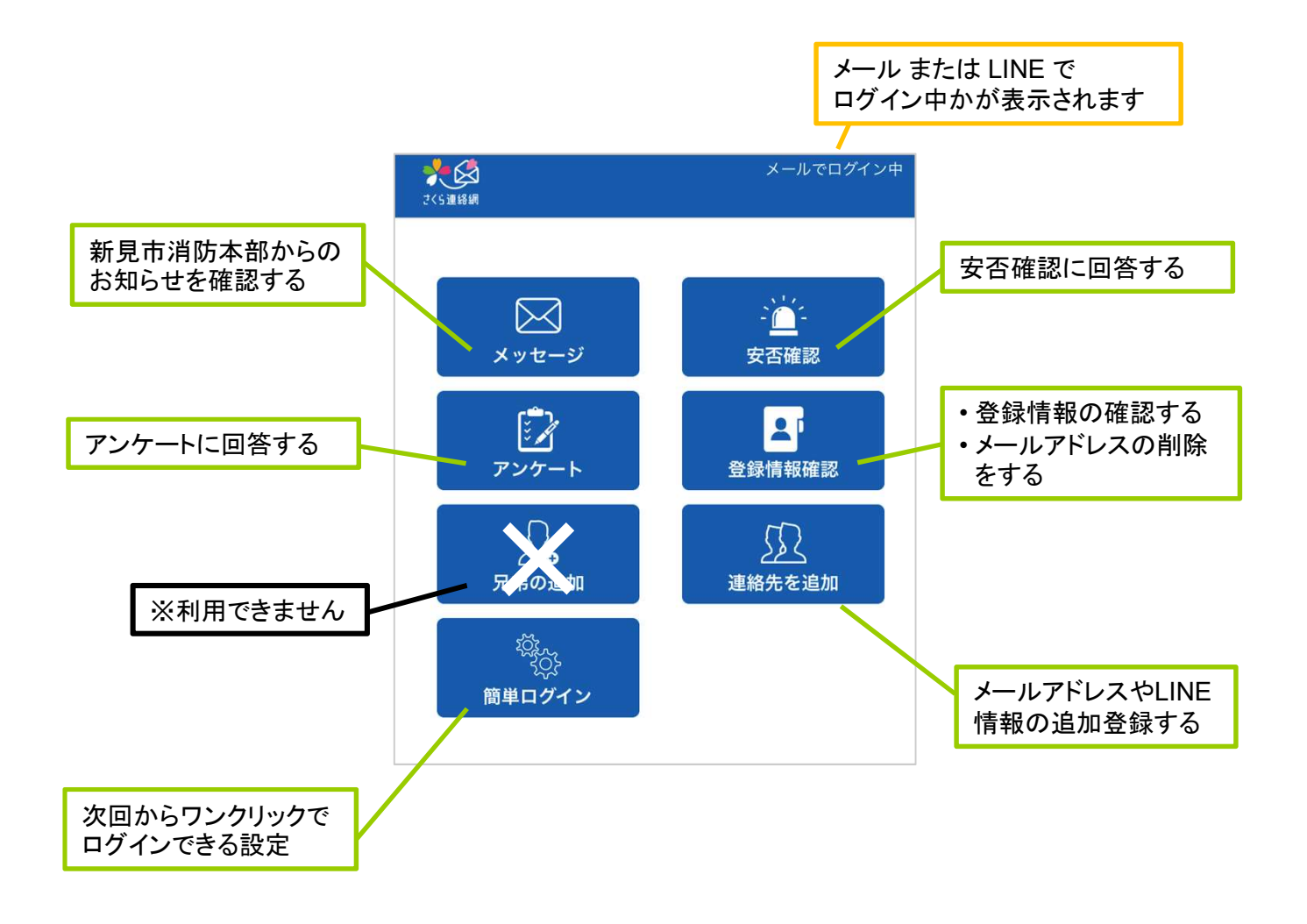

## 2. ログインする

さくら連絡網から送られてくる火 災発生のお知らせ(メール)の 末尾には、ログイン用のURLが 記載されています。

メールからログイン

## 【ログイン用URL】をクリック

| 4.2.         | ティトアオ            |                 |          | 0               |
|--------------|------------------|-----------------|----------|-----------------|
| 11-12:       | JAPC             |                 |          | -               |
|              |                  |                 | 2018年7月2 | 4日 16:32        |
| テストネ         | 苦信を行います。         |                 |          |                 |
| 711-         | -ジへはこちら;         | からログイン          | して下さい。   |                 |
| 10.20.5      | 2012/08/06/08 10 | 16.101010       |          |                 |
|              |                  |                 |          |                 |
|              |                  |                 |          |                 |
|              |                  |                 |          |                 |
|              |                  |                 |          |                 |
|              |                  |                 |          |                 |
|              |                  |                 |          |                 |
|              |                  |                 |          |                 |
|              |                  |                 |          |                 |
|              |                  |                 |          |                 |
| *            | *                | •               |          |                 |
| <b>*</b> iae | <b>≪</b><br>☆2/5 | <b>★</b><br>₩X  | 言い       | その他             |
| €<br>iž6     | <b>€</b><br>±a/5 | <b>⊷</b><br>#23 | 副線       | <b>…</b><br>その他 |
| €<br>iž6     | <b>《</b><br>全道信  | ÷<br>€X         | 富い       | :<br>その世        |

メールアドレスを登録済みの方は、「メール送 信」ボタンをクリックして空メールを送信して ください。

メールにログインページのURLとパスコードの 記載されたメッセージが届きますので、記載さ れたURLをクリックし、パスコードを入力して 下さい。

ログイン後のメニュー「簡単ログイン」より簡単ログイ ン模能をONにすると、自動でログインできるようにな ります。

From: "さくら連絡明"

簡単ログイン設定が有効でない 場合は、メール送信を行うため の画面が表示されます。

【メール送信】をクリック

メール送信ボタンをクリックして 空メール送信を選択すると、ログ イン用のURLとパスコードが送 られてきます。

| られてきます。                                 |                                                                                                    |
|-----------------------------------------|----------------------------------------------------------------------------------------------------|
|                                         | マイページのご案内                                                                                                    |
|                                         | From: 'さくら連絡網'                                                                                                    |
|                                         | To: Tens non-red centre mundi big decom.                                                                                  |
|                                         | 件名: マイページのご案内                                                                                                    |
|                                         | 2018年7月24日 16:28                                                                                                    |
| 【ログイン用URL】をクリック                         | Miles CONTRACTOR AND AND AND AND AND AND AND AND AND AND                                                                  |
|                                         | 上記のURLからマイページにログインができます。<br>兄弟の追加、メールアドレスの変更もこちらから行ってく<br>ださい。                                                            |
|                                         | パスコードの入力を求められた場合は以下を入力してくだ                                                                                                |
|                                         | ハスコート・マート<br>● パスコードの有効期限は2018年07月24日<br>16時58分となっています。<br>有効期限を過ぎた場合は空メールの送信からやり直してく<br>ださい。                             |
|                                         | инин санан санан санан санан санан санан санан санан санан санан санан санан санан санан санан санан санан сан<br>Селания |
| パスコードを入力して、<br>【ロ <b>グイン用URL】</b> をクリック | メッセージに記載されていたパスコードを入<br>力してください。<br>パス<br>コード                                                                             |
|                                         |                                                                                                    |

簡単ログイン設定が 有効な場合は、URL をクリックするだけで ログインできます。

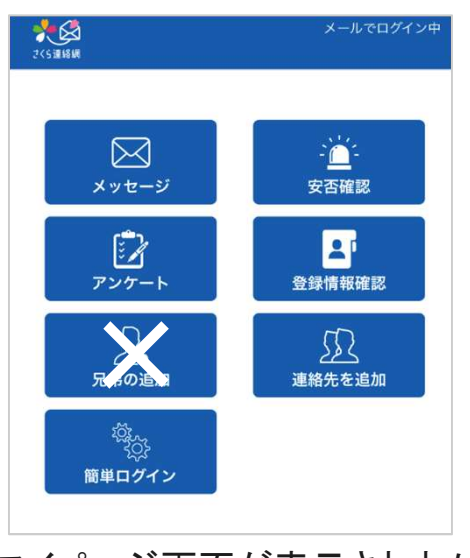

マイページ画面が表示されれば、 ログイン完了です。

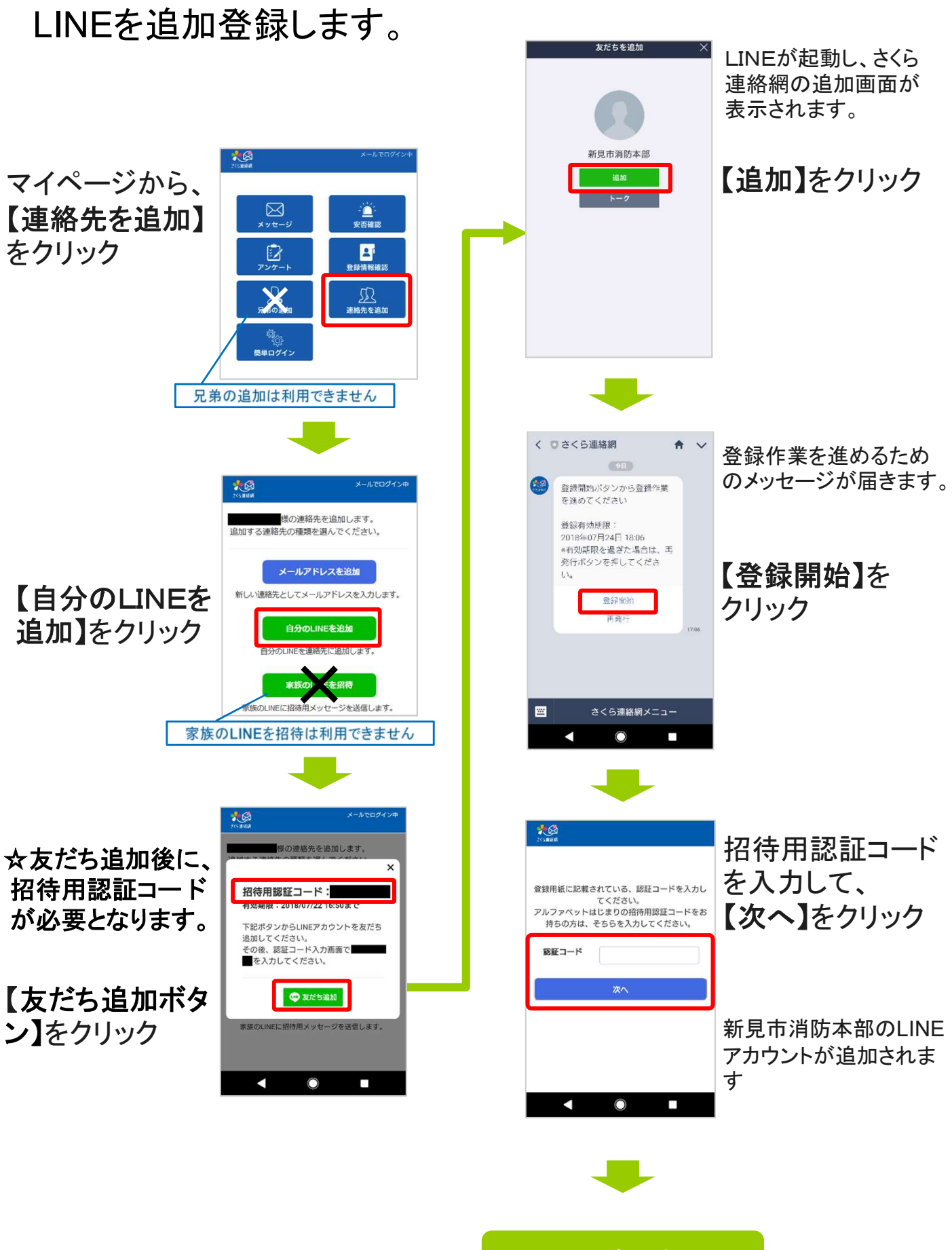

LINE追加完了